## Activer ou renouveler son abonnement scolaire

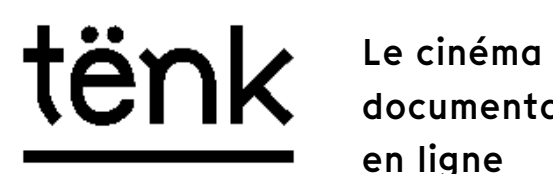

Le cinéma tenk.fr documentaire en ligne ENSA Montpellier 2025

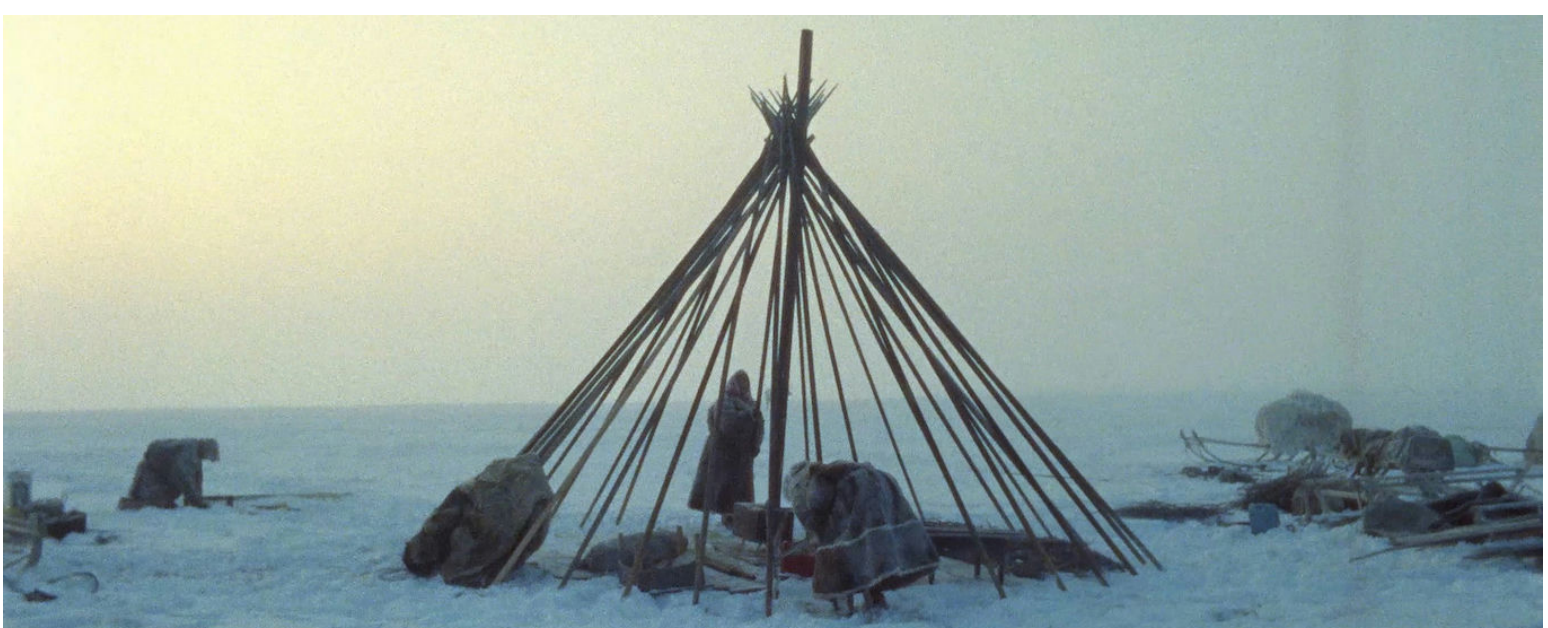

| Étape 1 | Rendez-vous sur tënk.fr<br>Cliquez sur <i>Je m'abonne</i>                                        | <u>https://www.on-tenk.com/fr</u>                                                                            |
|---------|--------------------------------------------------------------------------------------------------|----------------------------------------------------------------------------------------------------|
| Étape 2 | Cliquez sur <i>Je m'inscris</i> dans<br>le cadre <i>Usager∙ère d'un<br/>établissement abonné</i> | Allez en bas de la page, c'est<br>en dessous des offres<br>payantes                                          |
| Étape 3 | Sélectionnez l'abonnement<br>scolaire et renseignez le code<br>d'accès de votre<br>établissement | Pour votre école le code est :<br>ENSAMONTP2025                                                              |
| Étape 4 | Complétez les champs<br>d'identification puis activez le<br>code                                 | Si c'est votre première<br>inscription,<br>répondez <i>non</i> à <i>Avez-vous un</i><br><i>compte Tënk ?</i> |

**ATTENTION** : Pour vous inscrire vous êtes obligé•e d'utiliser votre adresse mail **@montpellier.archi.fr** sans quoi votre inscription sera bloquée par la plateforme.

Vous avez un compte sur Tënk mais vous ne pouvez plus voir de films ?

1 - Suivez les 3 premières étapes de l'abonnement.

2 - Répondez *oui* à la question *Avez-vous un compte Tënk ?* Et remplissez les champs d'authenfication.
3 - Activer le compte et bénéficiez d'1 année supplémentaire de Tënk.

Votre code d'accès : ENSAMONTP2025

Votre abonnement est valable jusqu'au 31 décembre 2025